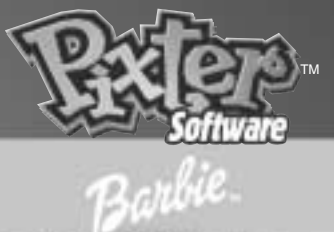

# Fashion Show

### **Owner's Manual**

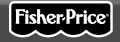

Model Number: 73394

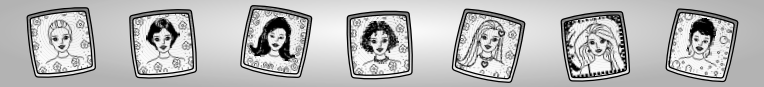

### Let's Go!

Before inserting a software cartridge, turn power off! Insert the software cartridge into the software port. Turn power back on.

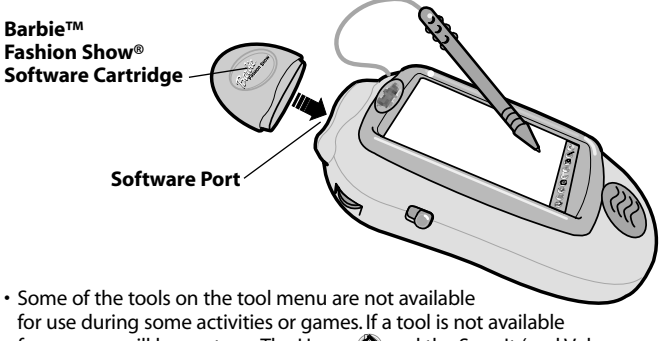

- for use during some activities or games. If a tool is not available for use, you will hear a tone. The Home (a) and the Save It (and Volume Control) (1) tools are always available for use.
- Please keep this manual for future reference, as it contains important information.

**IMPORTANT!** If the tip of the stylus and the image on screen do not align, it's time to calibrate them! Please refer to page 25, Calibrating the Stylus.

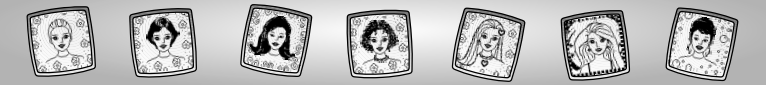

### **Barbie<sup>™</sup> Fashion Show<sup>®</sup>**

Choose an activity or game from the Home Screen: Fashion Designer, Glam Jam!, It's Showtime! or Make it Match! Touch the activity or game on the screen with the stylus.

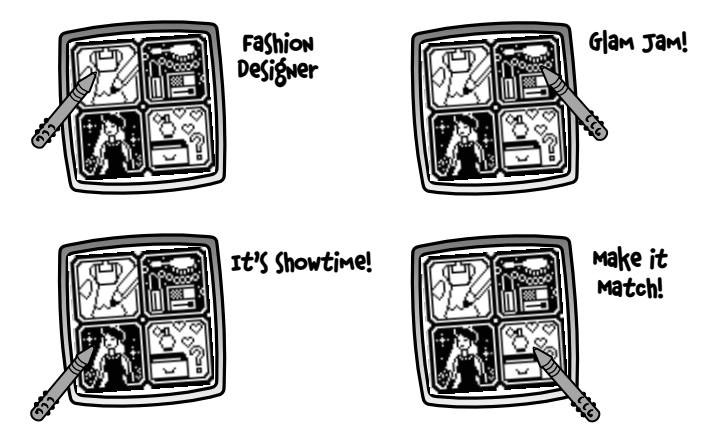

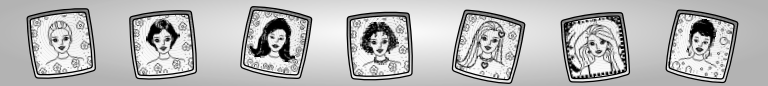

## **Fashion Designer**

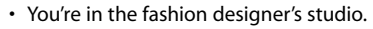

 The blinking arrow on the bottom of the screen encourages you to use the Stamp It fool on the tool menu to choose clothing and accessories for the dressmaker's dummy. Touch the Stamp It tool on the tool menu with the stylus.

**Hint:** You can also use the other tools: "Pencil" Tool *D*; Straight Line *S*; Shape Maker *S*; or Special Effects Selector *S* to complete your original design.

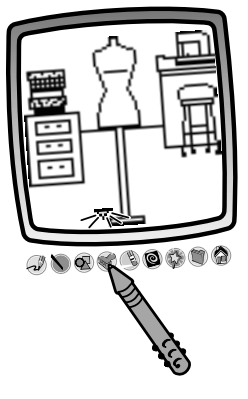

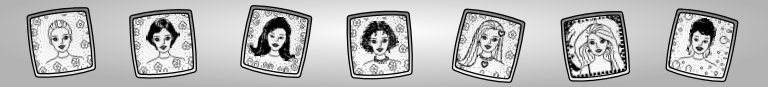

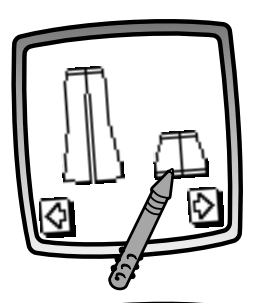

- Touch the arrows on the bottom of the screen with the stylus to see stamper choices.
- When you find something that you'd like to use, touch your choice on the screen with the stylus.

 You're back to the fashion designer's studio. Touch the screen with the stylus and drag your stamper choice into position on the dressmaker's dummy.

#### Hints:

- You can choose more than one stamper if you'd like! Simply touch the Stamp It stool on the tool menu with the stylus to make another choice and then return back to the studio.
- When you're finished with your design, you can Erase It (); Erase All (); Save It (); or touch Home on the tool menu to return to the Home Screen.

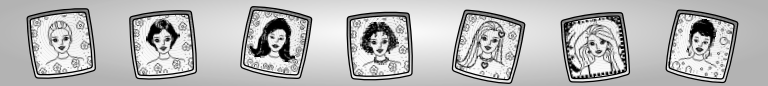

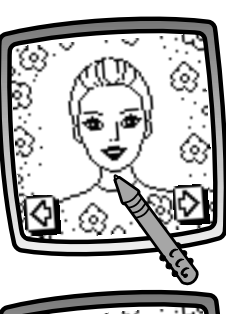

## Glam Jam!

- Touch the arrows on the bottom of the screen with the stylus to scroll through model choices including Barbie<sup>™</sup> and her friends.
- To choose a model, touch the screen with the stylus.

- The blinking arrow on the bottom of the screen encourages you to use the Stamp It tool on the tool menu to choose hair designs, makeup or jewelry. Touch the Stamp It tool on the tool menu with the stylus.

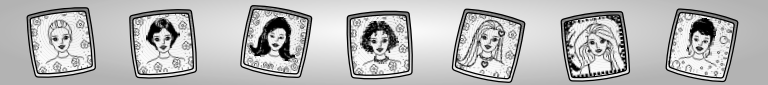

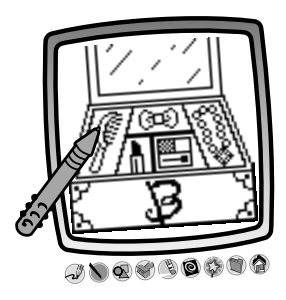

 Using the stylus, touch: Hairbrush – Hairstyle Bow – Hair Accessory Lipstick – Makeup Eyeshadow – Makeup Necklace – Jewlery.

**Hint:** You can also use the other tools: "Pencil" Tool *I*; Straight Line *;* Shape Maker *;* or Special Effects Selector *;* to adorn your model.

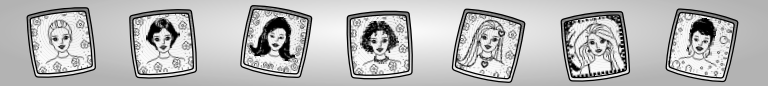

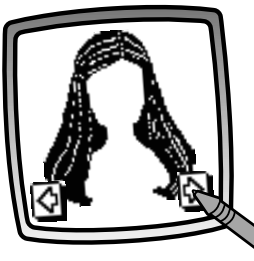

- Touch the arrows on the bottom of the screen with the stylus to see stamper choices.
- When you find one that you like, touch your choice on the screen with the stylus.

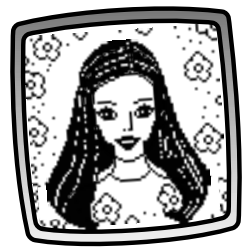

• Look, the model has the hairstyle you selected!

#### Hints:

- You can choose more than one stamper if you'd like! Simply touch the Stamp It tool on the tool menu with the stylus to make another choice and then return back to your model.
- When you're finished adorning your model, you can Erase It (3), Erase All (2), Save It (2), or touch Home (2) on the tool menu to return to the Home Screen.

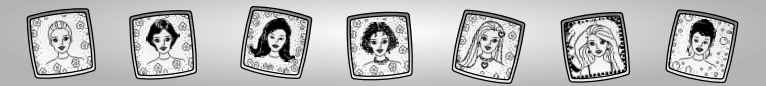

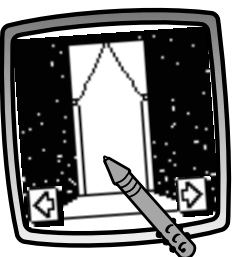

# It's Showtime!

- Touch the arrows on the bottom of the screen with the stylus to view each of the eight backgrounds.
- When you find one that you like, touch the screen with the stylus.

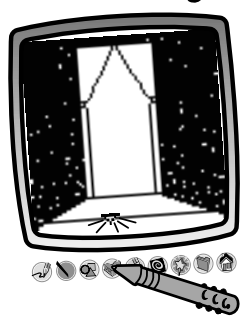

 The blinking arrow on the bottom of the screen encourages you to use the Stamp It tool on the tool menu to chose a model, clothing and cool props to get your show started. Touch the Stamp It tool on the tool menu with the stylus to choose a model and clothing or cool props to get your show started.

**Hint:** You can also use the other tools: "Pencil" Tool Ø; Straight Line ); Shape Maker ); or Special Effects Selector 1 to decorate the background.

9

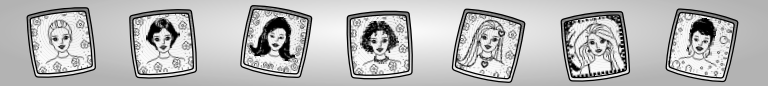

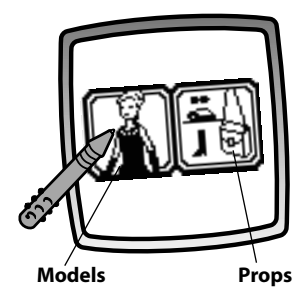

• Choose models or props. Touch the screen with the stylus.

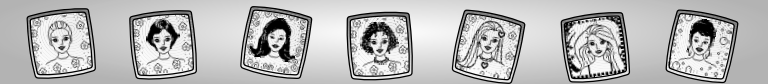

### Models

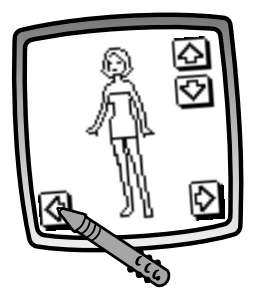

 To scroll through model choices, touch the arrows on the bottom left and right corners with the stylus. When you find a model you'd like to dress – it's time to choose an outfit.

**Do not** touch the middle of the screen with the stylus yet!

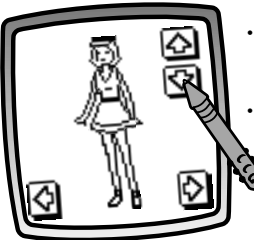

- Touch the arrows in the upper right corner with the stylus to scroll through outfit choices.
- Watch as your model magically tries on the outfit.

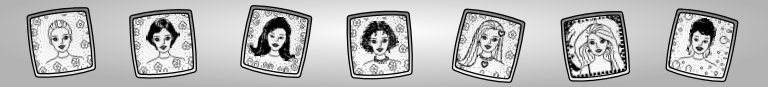

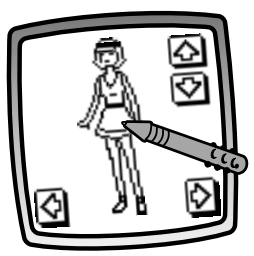

• When you find an outfit that you like, touch the screen with the stylus.

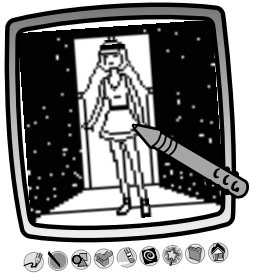

• You're back to the background that you chose. Touch the screen with the stylus to place your outfitted model.

*Hint:* Touch the Stamp It stol on the tool menu with the stylus to choose cool props.

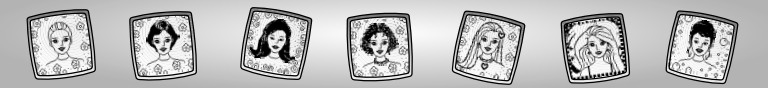

### Props

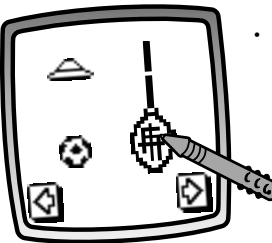

 To scroll through prop choices, touch the arrows on the bottom left and right corners with the stylus. When you find one that you like, touch the screen with the stylus to choose it.

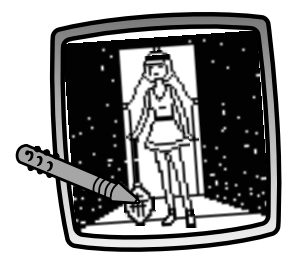

• You're back to your scene. Touch the screen with the stylus and drag your stamper choice into position.

**Hint:** When you're finished, you can Erase It (3); Erase All (3); Save It (3); or touch Home (3) on the tool menu to return to the Home Screen.

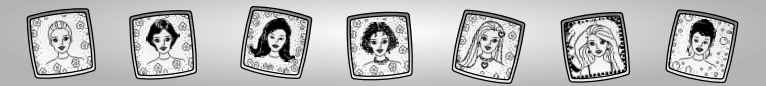

# Make it Match!

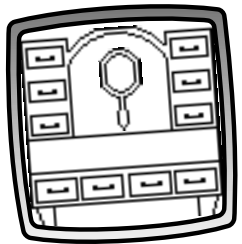

• Look at the screen to see what accessory is shown in the mirror. You need to find two matching accessories in Barbie's ™ drawers.

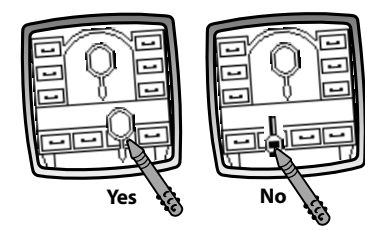

- Touch a drawer to see what's in it.
- Is it a match to the accessory in the mirror?
  - If it is, look for the other match in another drawer.
  - If it isn't, open another drawer to see what's inside.
    Remember what you see in each drawer to try and get a match!

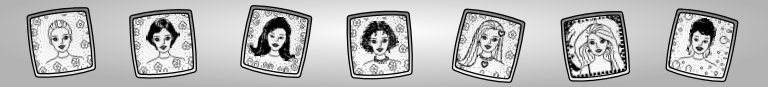

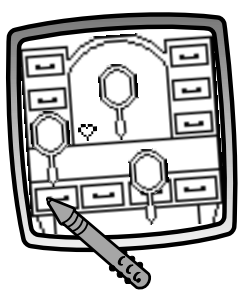

• When you find a match, you'll get a heart stamp on the mirror. Try to fill the mirror with hearts!

- When you fill the mirror with hearts, it's time to start over.

*Hint:* Touch Home (a) on the tool menu with the stylus to return to the Home Screen.

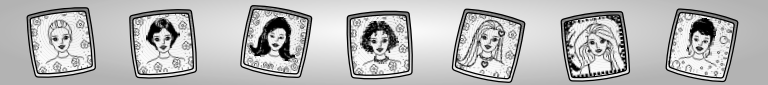

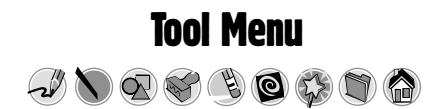

#### "Pencil" Tool

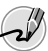

Touch for freestyle drawing or writing.

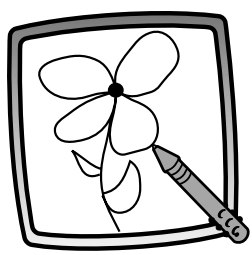

Create your own drawing or write a message with the stylus.

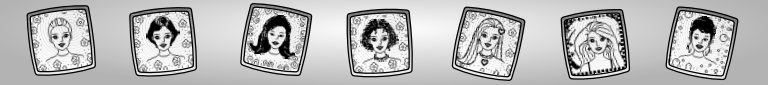

#### **Straight Line**

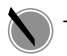

Touch to make a straight line.

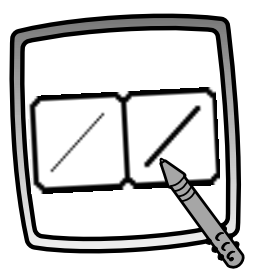

Now, choose the line thickness for your "pencil" tool.

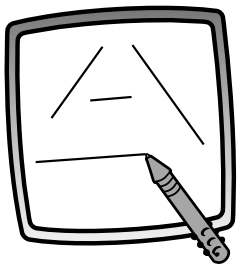

Touch the screen with the stylus. Now, drag the stylus on the screen and stop. Look – a straight line! *Hint:* Make your own shapes or create

your own connect-the-dots.

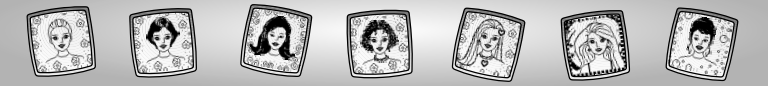

#### Shape Maker

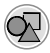

Touch to make shapes.

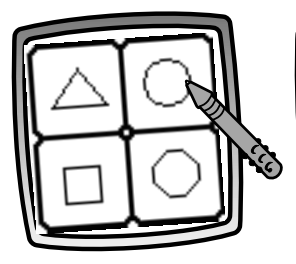

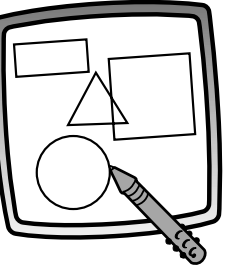

Now, choose the shape:

- Triangle
- Circle
- Square/rectangle
- Make your own shape!

Touch the screen and drag the stylus to make small or large shapes.

**Hint:** To make a triangle, touch the screen and drag the stylus to make the base of the triangle. Then, touch the base line with the stylus and drag it to complete the triangle.

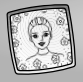

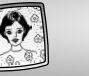

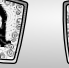

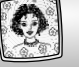

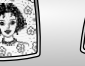

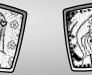

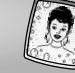

#### Stamp It!

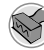

Touch for stamper art.

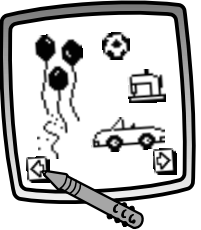

Touch the arrows on the bottom of the screen with the stylus to see each of the stamper designs.

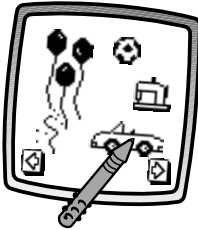

Touch the screen with the stylus to choose a stamper.

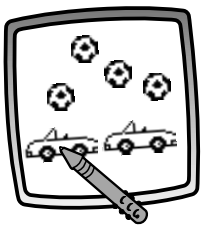

Touch the screen as many times as you like with the stylus for lots of stamper fun!

*Hint:* To choose more than one stamper, simply touch the Stamp It *stamp* tool; touch the arrows to scroll through the different stampers; and touch the screen with the stylus to choose a stamper and look – you're back to your activity.

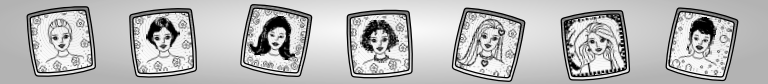

#### Eraser

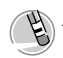

Touch to make your stylus an eraser.

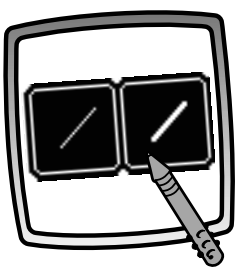

Now, choose the line thickness for your eraser.

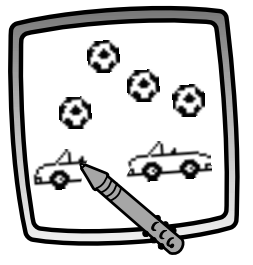

Use your stylus to erase any part of what's on the screen.

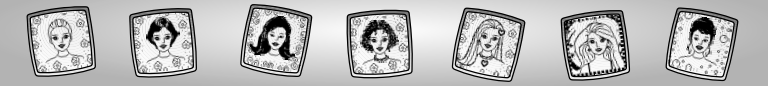

#### Full Screen Erase

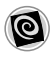

Touch to choose an animated full screen erase with cool sound effects.

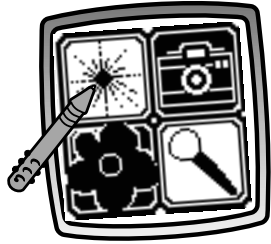

Touch to choose an animated full screen erase with cool sound effects.

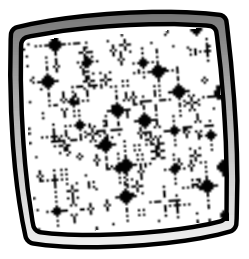

Watch and listen as your drawing disappears.

*Hint:* After using the full screen erase, you're still in the same activity using the same tool.

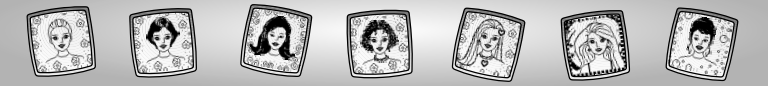

**Special Effects Selector** 

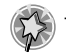

Touch to choose a special effect.

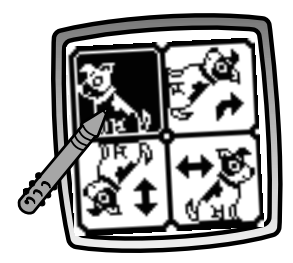

Rotate it, mirror it or switch from white to black or black to white.

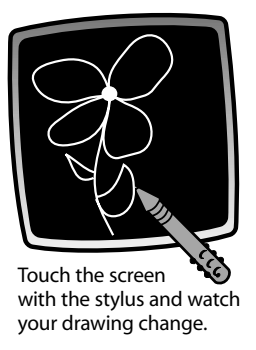

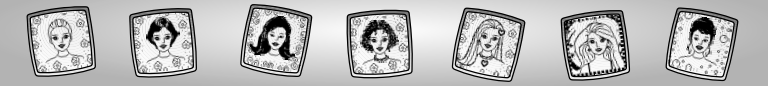

#### Save It! (and Adjust the Volume)

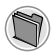

Touch to save or retrieve your drawing; or adjust the volume (at any time).

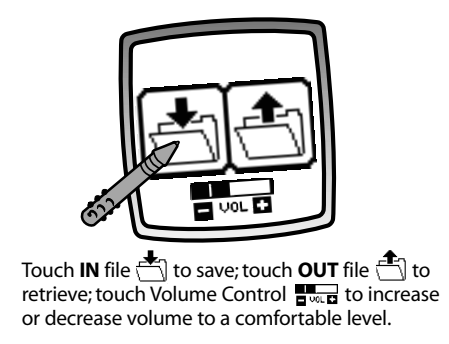

#### Hints:

- You can save one picture at a time! Each time you save a picture, it replaces the one already there.
- After you save a picture, it will appear on your screen again. To make a new drawing, choose another activity/tool.

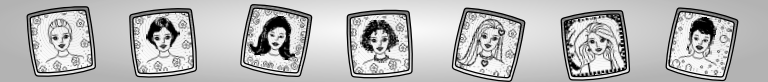

#### Home

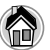

Touch to go back to the Home Screen.

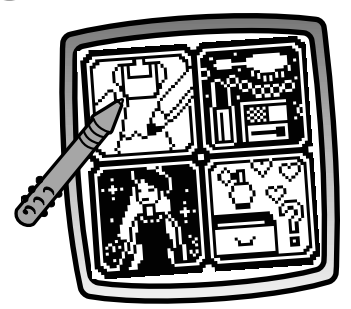

**Choose an activity**: Fashion Designer, Glam Jam!, It's Showtime! or Make it Match!

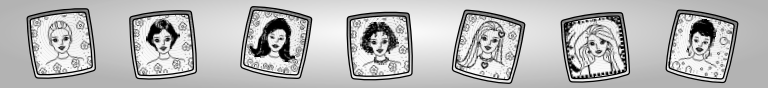

### **Calibrating the Stylus**

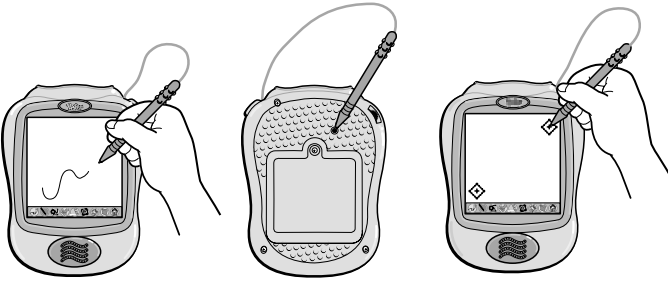

**IMPORTANT!** The mark made on your screen from the stylus and the location of the tip of the stylus may not align. When this happens, you need to calibrate the stylus.

- Turn Pixter<sup>™</sup> power on. Wait until you see the Home Screen.
- Turn Pixter over and locate the calibration hole.
- Insert, push and hold the stylus in the calibration hole. Turn Pixter over so that you can see the screen.
- When you see two 🔶, remove the stylus from the calibration hole.
- First touch the  $\diamondsuit$  in the upper right corner with the tip of the stylus.
- Then, touch the 📀 in the lower left corner with the tip of the stylus.

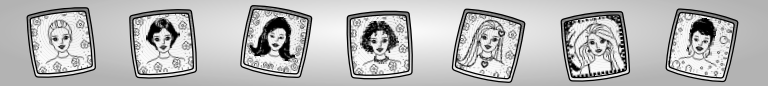

### Care

- Keep water, sand and dirt off of this cartridge.
- Keep this cartridge away from direct sunlight and excessive heat.
- Do not immerse the cartridge. Simply wipe the outside of the cartridge with a cloth to clean.
- This cartridge has no consumer serviceable parts. Please do not take this cartridge apart.

# One (1) Year Limited Warranty

Fisher-Price, Inc., 636 Girard Avenue, East Aurora, New York 14052 warrants Pixter<sup>™</sup> Barbie<sup>™</sup> Fashion Show<sup>®</sup> is free from all defects in material and workmanship when used under normal conditions for a period of one (1) year from the date of purchase.

Should the product fail to perform properly, we will repair or replace it at our option, free of charge. Purchaser is responsible for shipping the product to Consumer Relations at the address indicated above and for all associated freight and insurance cost. Fisher-Price, Inc. will bear the cost of shipping the repaired or replaced item to you. This warranty is void if the owner repairs or modifies the product. This warranty excludes any liability other than that expressly stated above including but not limited to any incidental or consequential damages.

SOME STATES DO NOT ALLOW THE EXCLUSION OR LIMITATION OF INCIDENTAL OR CONSEQUENTIAL DAMAGES, SO THE ABOVE LIMITATION OR EXCLUSION MAY NOT APPLY TO YOU.

THIS WARRANTY GIVES YOU SPECIFIC LEGAL RIGHTS, AND YOU MAY ALSO HAVE OTHER RIGHTS WHICH MAY VARY FROM STATE TO STATE.

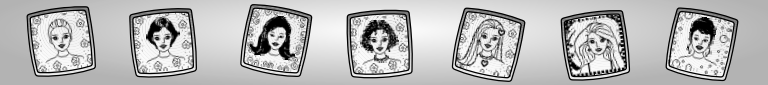

### **Consumer Information**

#### Questions? We'd like to hear from you!

Call Fisher-Price<sup>®</sup> Consumer Relations, toll-free at **1-800-432-KIDS**, 8 AM- 6 PM EST Monday through Friday. Hearing-impaired consumers using TTY/TDD equipment, please call 1-800-382-7470. Or, write to:

Fisher-Price<sup>®</sup> Consumer Relations 636 Girard Avenue East Aurora, New York 14052

For other countries outside the United States:

Canada: call 1-800-567-7724, or write to: Mattel Canada Inc., 6155 Freemont Blvd., Mississauga, Ontario L5R 3W2.

Great Britain: telephone 01628 500302.

Australia: Mattel Australia Pty. Ltd., 658 Church Street, Locked Bag #870, Richmond, Victoria 3121 Australia. Consumer Advisory Service 1300 135 312.

New Zealand: 16-18 William Pickering Drive, Albany 1331, Auckland.

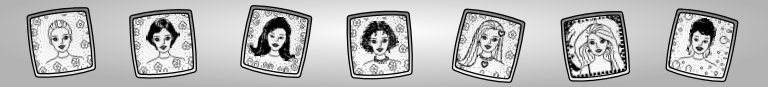

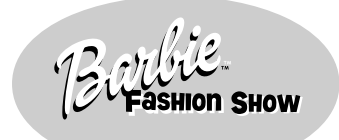

#### www.fisher-price.com

Fisher-Price, Inc., a subsidiary of Mattel, Inc., East Aurora, NY 14052 U.S.A. ©2002 Mattel, Inc. All Right Reserved. ® and ™ designate U.S. trademarks of Mattel, Inc.

Printed in China.

73394pr-0920